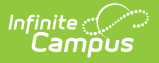

## Staff Credentials Extract (South Dakota)

Last Modified on 10/21/2024 8:21 am CDT

Generate the Extract | Report Layout

Tool Search: Staff Data Extract

The Staff Credentials Extract collects data regarding staff member certification, such as subject area of specialization and license and education details. The extract generated from this editor can be used in the Staff Credentials Import (South Dakota).

This information is current as of the Campus.2427 (July 2024) release.

| Staff Data Extract ☆                                                                                                    | Census > Reports > Staff Data Extract |
|----------------------------------------------------------------------------------------------------|---------------------------------------|
| Staff Data Extract                                                                                                    |                                       |
| Select an option under "Extract Type" to specify what type of data you would like extracted. Specify the format type for<br>the output under the Format dropdown. |                                       |
| Extract Options<br>Extract Type Staff Credentials v<br>Format CSV v<br>Generate Extract                                                                           |                                       |
| Staff Credentials Extrac                                                                                                    | t                                     |

## **Generate the Extract**

- 1. Select the **Extract Type** from the dropdown list. See the following table for extract options.
- 2. Indicate the Format in which the report should generate, CSV, XML or HTML.
- 3. Click **Generate Extract** to generate the report in the desired format.

## **Report Layout**

| Element Name | Description                                                                             | Location                                                                    |
|--------------|-----------------------------------------------------------------------------------------|-----------------------------------------------------------------------------|
| SAUID        | The district's state-<br>assigned identification<br>number.<br><i>Numeric, 4 digits</i> | District Information > State District<br>Number<br>District. districtID     |
| StaffStateID | Staff member's state-<br>issued identification<br>number.<br><i>Numeric, 6 digits</i>   | Demographics > Person Identifiers> State<br>Staff ID<br>Person.stateStaffID |

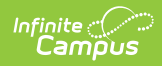

| Element Name   | Description                                                                                                    | Location                                                                                                    |
|----------------|----------------------------------------------------------------------------------------------------|----------------------------------------------------------------------------------------------------|
| CredentialType | Indicates the type of<br>credential the staff<br>member has. Options<br>include:<br>• HQ: Highly Qualified<br>• ED: Education<br>• LC:<br>Licensure/Certification<br>• OT: Other<br>Alphanumeric, 2<br>characters                                                                                                    | Credentials > Type<br>EmploymentCredential.<br>employmentCredentialType                                                |
| StartDate      | Staff member's start date<br>of the credential.<br><i>Date field, 10 characters</i><br><i>(MM/DD/YYYY)</i>                                                                                                    | Credential > Start Date<br>EmploymentCredential.startDate                                                              |
| EndDate        | Staff member's end date of<br>the credential.<br><i>Date field, 10 characters</i><br><i>(MM/DD/YYYY)</i>                                                                                                    | Credential > End Date<br>EmploymentCredential.endDate                                                                  |
| SubjectArea    | Content teaching<br>assignment used for HQ<br>(Highly Qualified) status<br>determination. Appears on<br>the Highly Qualified<br>Credential editor. Options<br>include:<br>• NA: Not Applicable<br>• CORE: Core Academic<br>Subject Area<br>• ELEM: Basic<br>Elementary<br>Curriculum<br>• SPED: Special<br>Education Content<br>Alphanumeric, 4<br>characters | Credential > Highly Qualified > Subject<br>Type<br>EmploymentCredential.subjectType<br>EmploymentCredental.coreSubject |

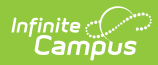

| Element Name      | Description                                                                                                    | Location                                                                                                   |
|-------------------|----------------------------------------------------------------------------------------------------|----------------------------------------------------------------------------------------------------|
| HQTMethod         | <ul> <li>Indicates the method used<br/>to determine the HQ<br/>status. Appears on the<br/>Highly Qualified Credential<br/>editor. Options include:</li> <li>ACC: Advanced<br/>Certification or<br/>Credential</li> <li>AMAJ: Academic Major</li> <li>CEAM: Coursework<br/>Equivalent to<br/>Academic Major</li> <li>RSUB: Rigorous<br/>Subject Matter Test</li> </ul> | Credential > Highly Qualified > Subject<br>Matter Competency<br>EmploymentCredential.subject<br>Competency |
| HousseDate        | Data the High Objective<br>Uniform State Stand of<br>Evaluation rubric was<br>completed. Appears on the<br>Highly Qualified Credential<br>editor.<br>Date field, 10 characters<br>(MM/DD/YYYY)                                                                                                    | Credential > Highly Qualified > HOUSSE<br>Completion Date<br>EmploymentCredential.housseDate               |
| FullCertification | Indicates the staff member<br>is fully certified. Appears<br>on the<br>Licensure/Credential<br>editor.<br><i>Alphanumeric, 1 character</i>                                                                                                    | Credential > Licensure/Certification > Fully<br>Certfied<br>EmploymentCredential.fullCertification         |
| LepCredential     | Indicates the staff member<br>has a Limited English<br>Proficiency credential.<br>Appears on the<br>Licensure/Credential<br>editor.<br>Alphanumeric, 5 digits                                                                                                    | Credential > Licensure/Certification > LEP<br>Credential<br>EmploymentCredential.lepCredential             |

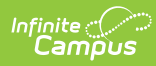

| Element Name          | Description                                                                                                    | Location                                                                                                    |
|-----------------------|----------------------------------------------------------------------------------------------------|----------------------------------------------------------------------------------------------------|
| ReleatedSvcCredential | Indicates the staff member<br>has a special education<br>related services credential.<br>Appears on the<br>Licensure/Credential<br>editor.<br><i>Alphanumeric, 11</i><br><i>characters</i>                                                   | Census > People > Credential ><br>Licensure/Certification > SPED Related<br>Services Credential<br>EmploymentCredential.spedRelatedService |
| LicenceNumber         | Lists the license number<br>assigned to the staff<br>member. Appears on the<br>Licensure/Credential<br>editor.<br><i>Alphanumeric, 30</i><br><i>characters</i>                                                                               | Credential > Licensure/Certification ><br>License Number<br>EmploymentCredential.licenseNumber                                             |
| LicenceType           | Indicates the type of<br>certification received.<br>Appears on the<br>Licensure/Credential<br>editor. Options include:<br>• REG: Regular/Full<br>• TMP: Temporary<br>• EMG: Emergency<br>• PRO: Provisional<br>Alphanumeric, 3<br>characters | Licensure/Certification ><br>License/Certification Type<br>EmploymentCredential.licenseType                                                |
| EducationLevel        | Level of education the staff<br>member has completed.<br>Appears on the Education<br>Credential editor.<br><i>Alphanumeric, 3 digits</i>                                                                                                    | Credential > Education > Education Level<br>EmploymentCredential.degreeType                                                                |
| InstitutionType       | N/A                                                                                                    | N/A                                                                                                    |
| DegreeSchool          | N/A                                                                                                    | N/A                                                                                                    |
| DegreeState           | N/A                                                                                                    | N/A                                                                                                    |